### Web登録申請方法による

### NET119の登録方法を説明します。

### 4つのステップで登録します。

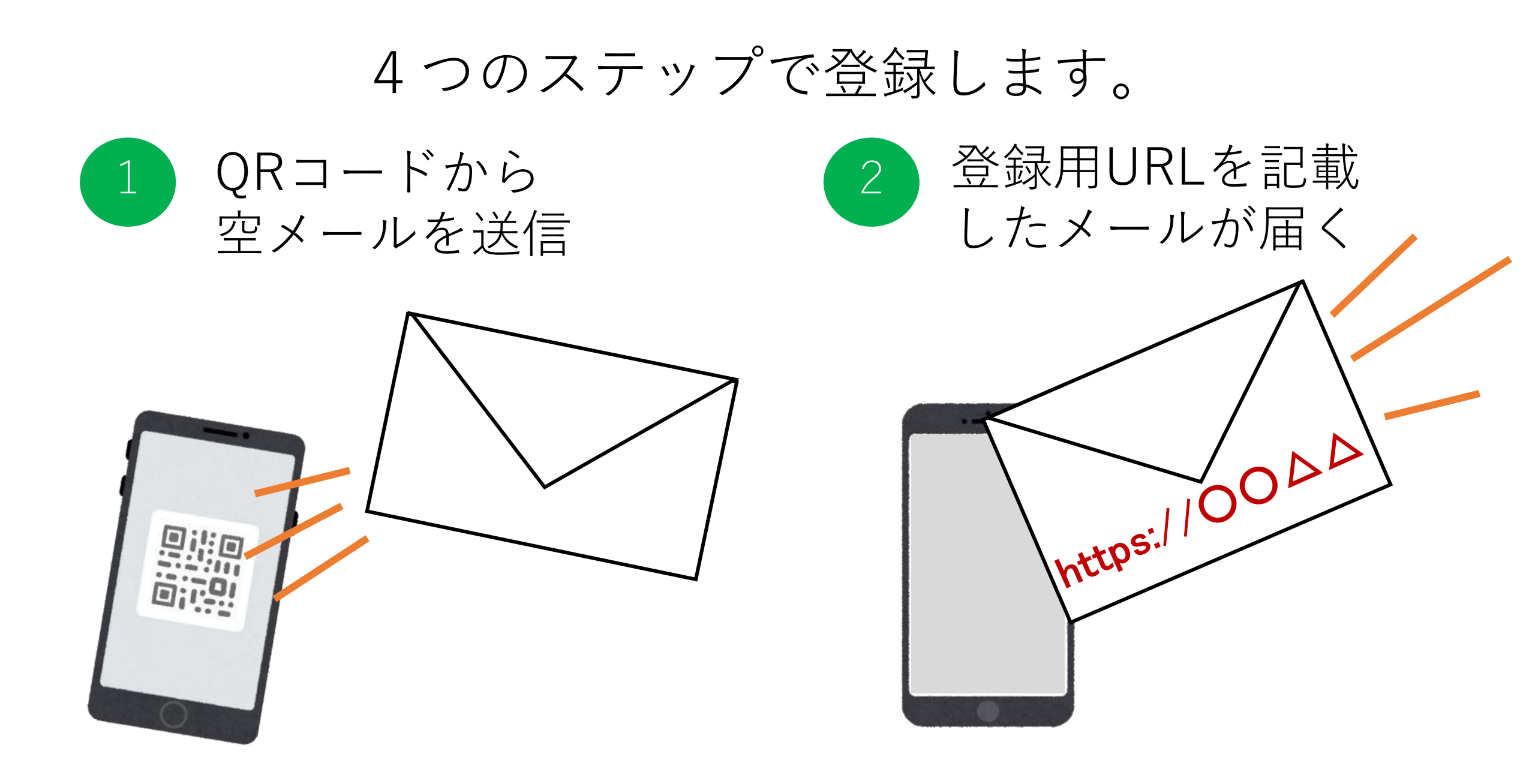

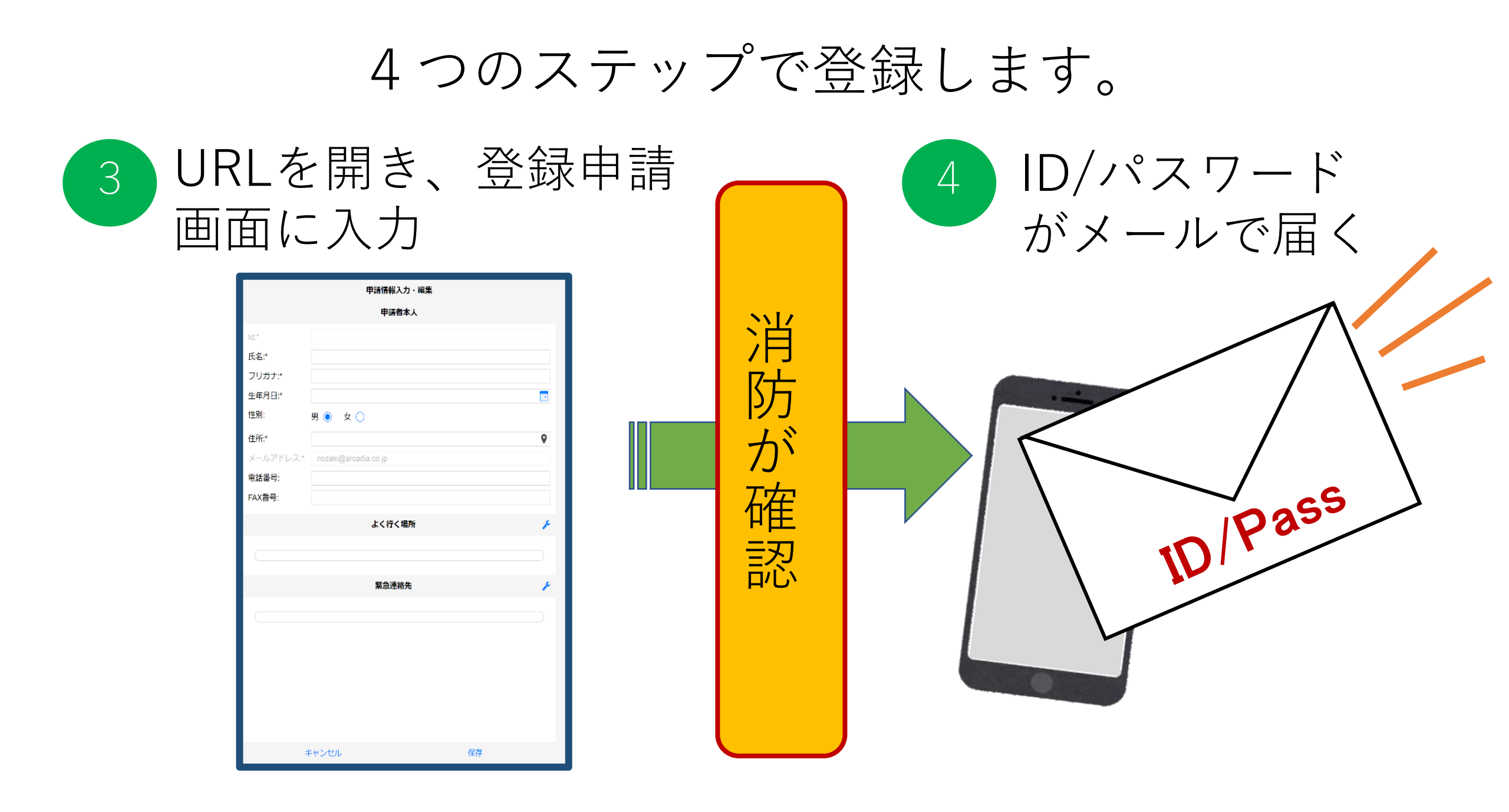

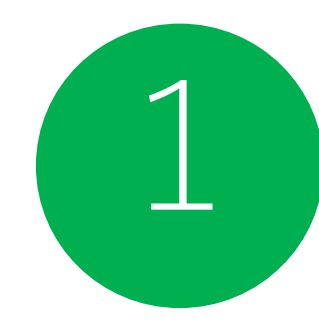

## QRコードを読み取ります。

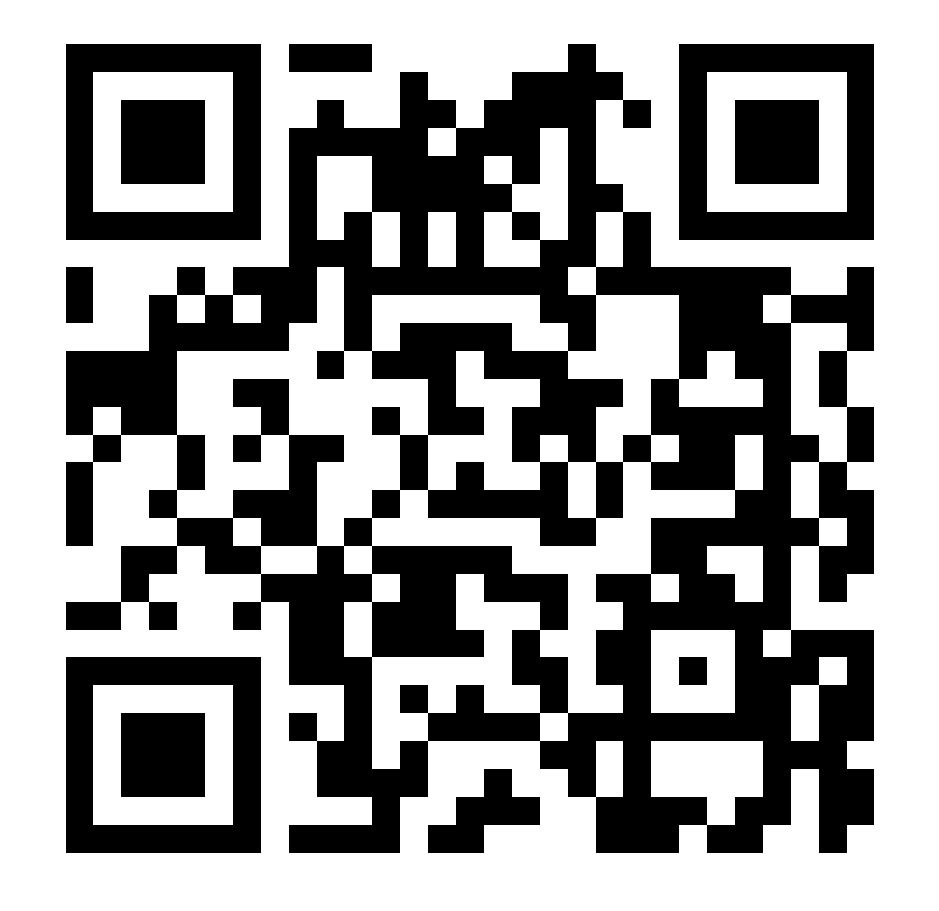

# QRコードが読み取れない場合、

<u>r.fukagawa@net119.s</u> <u>peecan.jp</u> に空メールを送信

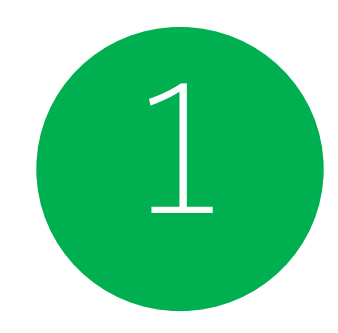

| 空メールを送信します |
|------------|
|------------|

| キャンセル あ 送信                        | D |     |
|-----------------------------------|---|-----|
| 宛先: r.fukagawa@net119.speecan.jp  |   |     |
| Cc:                               |   |     |
| Bcc:                              |   | i₽h |
| <sup>差出人:</sup> △△△@i.softbank.jp |   | 件名は |
| 件名: あ                             |   | ないと |
| iPhoneから送信                        |   | があり |
|                                   |   |     |
|                                   |   |     |
|                                   |   |     |

※iPhoneの場合、 件名に適当な文字を入力し ないと、送信できない場合 があります。

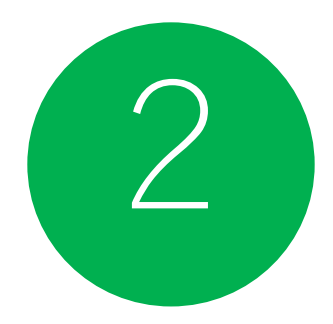

## 登録用URLがメールで届きます。

#### NET119 利用申請のご案内

NET119の利用申請は、下記URLから行ってください。

\*NET119のご利用は、消防本部によって申請が確認された後に可能と なります。

\*一定時間が経過するとこちらのURLからの利用登録ができなくなります。ご注意ください。

URL:

https://net119.speecan.jp/dev/signup/#register/716324c3-0799-469a-9cf4-6c89251f3a1c

\* このメールにお心当たりがない場合は、お手数をおかけしますが本 メールを削除下さいますようお願い申し上げます。

NET119 緊急通報システム

#### URLをタップします

## 登録用URLがメールで届きます。

ます

利用規約に同意し、

「次へ」をタップし

#### NET119 緊急通報システム利用規約

アルカディア消防本部(以下「当消防」と言う)が提供するNET119 緊急通報システム (以下「NET119」と言う)を利用される前に、当規約を必ずお読み頂き、すべての内 容に同意された場合に限り、ご利用ください。

1. 利用条件

- 利用対象者は、聴覚・言語機能に障害があり音声による119 番通報が困 難な方で、当消防が管轄する地域に住所のある方です。音声による通報 が可能な方は音声による119 番通報をご利用ください。
- 2. NET119の利用には、事前に利用者登録が必要です。
- 3. 第三者が正規の利用者になりすましていたずら通報が行われ、正規の利用者がトラブルに巻き込まれることを回避するため、NET119では厳格なセキュリティ対策を行っています。これに伴い、安全な通信ができない古い機種の携帯電話等では、NET119が利用できない場合があります。
- 利用に当たっては、GPS機能を搭載し、インターネットに接続が可能な 携帯電話、スマートフォン、タブレット端末などが必要となります。
- 5. 消防本部が通報を受信した場合でも、救急隊や消防隊が向かうべき場所 が特定できないと対応が難しい場合がありますので、通報時にはGPS 機 能をON に設定してください。
- (\*)通報が必要な緊急時には、GPS 機能の設定を変更することが困難な場合もあるので、常にON にしておくことをお勧めします。
- 迷惑メールフィルタリング等をご利用の場合には、net119.speecan.jpドメインからのメールを拒否しないよう設定を確認してください。
   認証エラーなどが発生し、利用できない場合は、「お問い合わせ先」に
- 7. 総証エフーなどが先生的、利用できない場合は、「お向い合わせ先」に 記載の連絡去までご連絡ください。 2. 記録が以外のが思えたとしたアステナナビ(
- 8. 緊急時以外のお問合せには使用できません。

2. 利用者登録

同意しません

- 1. 複数の携帯電話、スマートフォン、タブレット端末等をご利用の場合 は、1台ごとに登録が必要になります。
- 利用登録に当たっては、通報を受けた消防本部が迅速に対応するための 情報として、次の情報の登録が必要になります。

次へ

同意します

| 申請情報入力・編集                                   |   | 1 |
|---------------------------------------------|---|---|
|                                             |   |   |
|                                             |   | l |
| 利用者氏名:*                                     |   |   |
| 71147+**                                    |   |   |
| 2920.*                                      |   | 1 |
| 生在日日:*                                      |   | ł |
|                                             |   | I |
|                                             |   | l |
| 14-5°.*                                     |   | l |
| 1±277."                                     |   | l |
|                                             | 0 | l |
| 住所は都道府坦名から入力してください。                         |   | l |
| X-11.7 KU7*                                 |   | I |
| fuga@test.jp                                |   | 1 |
| 電話番号:                                       |   | I |
|                                             |   | I |
| FAX番号:                                      |   | I |
|                                             |   | I |
|                                             |   | I |
| 機種*                                         |   | I |
|                                             |   | I |
|                                             |   | I |
|                                             |   | I |
| 2月27日1日日の1月1日日日日日日日日日日日日日日日日日日日日日日日日日日日日日日日 |   |   |
|                                             |   | 1 |
| 確認                                          |   |   |

3

氏名/フリガナを 入力します

| 申請情報入力・編集           |    |
|---------------------|----|
| 利用者情報               | -  |
| 利用者氏名:*<br>アルカディア花子 | L  |
| フリガナ:*<br>アルカディーボー  | L. |
| 生年月日:*              |    |
| 性別、ランシーケー           | ł  |
| 住所:*                | L. |
| Q                   | L. |
| 住所は都道府県名から入力してください。 | н. |
| メールアドレス:*           | н. |
| fuga@test.jp        |    |
| 電話番号:               | L. |
| FAX番号:              | L  |
|                     | L  |
| 機種*                 | L  |
|                     |    |
| 障がい内容*              |    |
|                     | Y  |
| 確認                  |    |

3

## 生年月日を 入力します 例)1993-06-01

生年早見表

3

| 和暦         | 西暦    |
|------------|-------|
| 昭和10年      | 1935年 |
| 昭和15年      | 1940年 |
| 昭和20年      | 1945年 |
| 昭和25年      | 1950年 |
| 昭和30年      | 1955年 |
| 昭和35年      | 1960年 |
| 昭和40年      | 1965年 |
| 昭和45年      | 1970年 |
| 昭和50年      | 1975年 |
| 昭和55年      | 1980年 |
| 昭和60年      | 1985年 |
| 昭和64年/平成元年 | 1989年 |
| 平成5年       | 1993年 |
| 平成10年      | 1998年 |

| 申      | 睛情報入力・編結         | 集                         |   |
|--------|------------------|---------------------------|---|
| 主年月日:* |                  |                           |   |
| 生別:    | 男 🔵 女 🤇          | )                         |   |
| 主所:*   |                  | <b>Q</b>                  | - |
|        | 住所は都道府<br>力してくださ | <mark>F県名から入</mark><br>い。 |   |
|        |                  |                           |   |
| 電話番号:  |                  |                           |   |
| キャンセル  |                  | 完了                        |   |
| 2018年  | 4月               | 16日                       |   |
| 2019年  | 5月               | 17日                       |   |
| 2020年  | 6月               | 18日                       |   |

#### 生年月日を選択 したあと、 「完了」を押し てください

| 申請情報入力・編集                                           |   |
|-----------------------------------------------------|---|
| 利用者情報                                               | - |
| 利用者氏名:*<br>アルカディア花子<br>フリガナ:*<br>アルカディア花子<br>生年月日:* |   |
| 性別: 男. () 女. ()                                     |   |
| P                                                   |   |
| 住所は都道府県名から入力してください。                                 |   |
| メールアドレス:*<br>fuga@test.jp                           |   |
| 電話番号:                                               |   |
| FAX番号:                                              |   |
| 機種*                                                 |   |
| 障がい内容*                                              | - |
| 確認                                                  |   |

3

#### 性別を 選択します

| 申請情報入力・編集                                                                             | 1 |
|---------------------------------------------------------------------------------------|---|
| 利用者情報                                                                                 |   |
| 利用者氏名:*<br>アルカディア花子<br>フリガナ:*<br>アルカディア花子<br>生年月日:*<br>1993-06-01<br>ET<br>性別: 男 こ た。 |   |
| <b>在所:</b> *                                                                          |   |
| 大阪府松原市阿保1-16-2 ♀                                                                      |   |
| 住所は都道府県名から入力してください。                                                                   | 1 |
| メールアトレメー<br>fuga@test.jp                                                              | I |
| 電話番号:                                                                                 | l |
|                                                                                       | l |
| FAX番号:                                                                                | l |
|                                                                                       | l |
| 機種*                                                                                   | l |
|                                                                                       |   |
| 障がい内容*                                                                                |   |
|                                                                                       | r |
| 確認                                                                                    |   |

住所を 入力します

住所は都道府県から 入力してください

| I | 申請情報入力・編集   |
|---|-------------|
| A | 機種*         |
|   | スマホ         |
|   |             |
|   |             |
| đ | 障がい内容*      |
|   |             |
|   |             |
|   |             |
|   | 医療情報*       |
|   |             |
|   |             |
|   |             |
|   | 勤務先又は学校     |
|   |             |
|   |             |
|   |             |
|   | 取り扱い説明希望の有無 |
|   |             |
|   |             |
|   |             |
|   | トノ伝ノ相応      |
|   | 6、11、物理     |
|   |             |
|   |             |
|   | 緊急連絡先       |
|   |             |
|   |             |
|   | 確認          |
|   |             |

機種を 入力します

「スマホ」か 「携帯」を 入力してください

| <ul> <li>機種*</li> <li>スマホ</li> <li>障がい内容*</li> <li>聴覚障がいO級</li> <li>医療情報*</li> <li>動務先又は学校</li> <li>助り扱い説明希望の有無</li> </ul> |
|----------------------------------------------------------------------------------------------------|
| スマホ         ゆがい内容・         聴覚庫がい〇級         医療情報*         勤務先又は学校         取り扱い説明希望の有無                                       |
|                                                                                                    |
| 障覚障がいO級<br>医療情報*<br>動務先又は学校<br>取り扱い説明希望の有無                                                                                 |
| 障がい内容*<br>聴覚障がいO級<br>医療情報*<br>動務先又は学校<br>取り扱い説明希望の有無                                                                       |
| P#がいらは<br>聴覚障がいO級<br>医療情報*<br>動務先又は学校<br>取り扱い説明希望の有無                                                                       |
| 医療情報*         勤務先又は学校         取り扱い説明希望の有無                                                                                  |
| 医療情報*           勤務先又は学校           取り扱い説明希望の有無                                                                              |
| 医療情報*           勤務先又は学校           取り扱い説明希望の有無                                                                              |
| 医療情報*         勤務先又は学校         取り扱い説明希望の有無                                                                                  |
| <u>勤務先又は学校</u><br>取り扱い説明希望の有無                                                                                              |
| 勤務先又は学校<br>取り扱い説明希望の有無                                                                                                    |
| 勤務先又は学校<br>取り扱い説明希望の有無                                                                                                    |
| 勤務先又は学校<br>取り扱い説明希望の有無                                                                                                    |
| 取り扱い説明希望の有無                                                                                                    |
| 取り扱い説明希望の有無                                                                                                    |
| 取り扱い説明希望の有無                                                                                                    |
| 取り扱い説明希望の有無                                                                                                    |
|                                                                                                    |
|                                                                                                    |
|                                                                                                    |
|                                                                                                    |
|                                                                                                    |
| よく行く場所 🎤                                                                                                    |
|                                                                                                    |
|                                                                                                    |
|                                                                                                    |
| 緊急連絡先                                                                                                    |
|                                                                                                    |
|                                                                                                    |
| 確認                                                                                                    |

3

障がい内容を 入力します

聴覚障がい〇級、 発語障がい など

| 申請情報入力・編集     |          |
|---------------|----------|
| 機種*           | <b>^</b> |
| スマホ           |          |
|               |          |
| 障がい内容*        |          |
| 聴覚障がい〇級       |          |
|               |          |
| <u>☆療</u> 情報* |          |
| ○○病~○○病院      |          |
|               |          |
| 勤務先又は学校       |          |
|               |          |
|               |          |
| 取り扱い説明希望の有無   |          |
|               |          |
|               |          |
| よく行く場所        | P        |
|               |          |
|               |          |
| 緊急連絡先         | *        |
|               |          |
| 確認            |          |

3

医療情報を入力します

○○病~○○病院 など

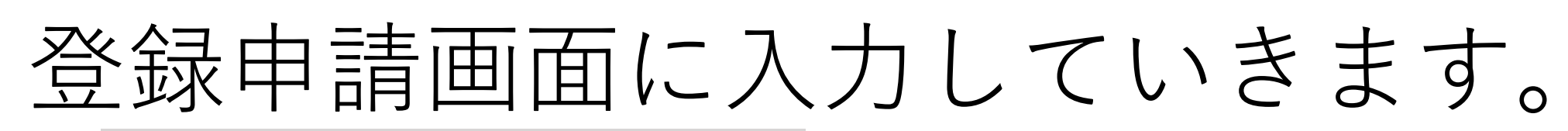

|             | 申請情報入力・編集 |    |
|-------------|-----------|----|
| 機種*         |           |    |
| スマホ         |           |    |
|             |           |    |
| 障がい内容*      |           |    |
| 聴覚障がい〇級     |           |    |
|             |           |    |
| 医療情報*       |           |    |
| 00病~00病院    |           |    |
|             |           |    |
| 勤務先又は学校     |           |    |
|             |           |    |
|             |           |    |
| 取り扱い説明希望の有無 |           |    |
|             |           |    |
|             |           |    |
|             |           | عر |
|             |           |    |
|             |           |    |
|             | 緊急連絡先     | ¥  |
|             |           |    |
|             |           |    |

設定及び利用開始時に 取扱いの説明を 希望する方は、 希望日を 記入してください

第2希望日まで※申請から1週間以降

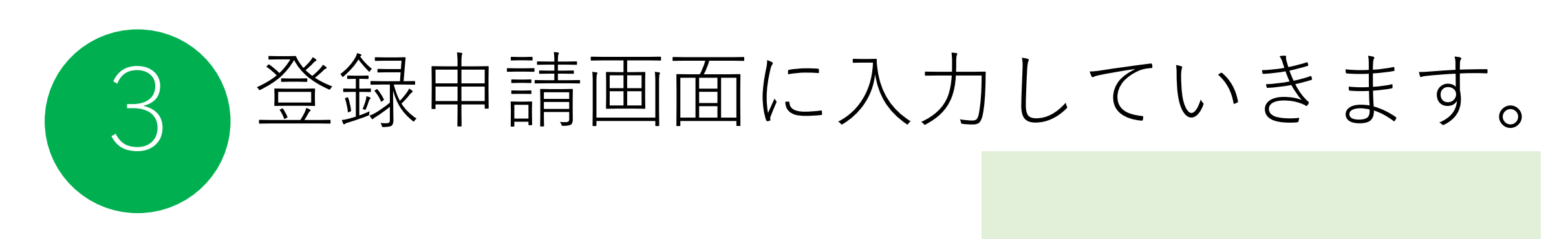

| 申請情報入力・編集                                                     |   |
|---------------------------------------------------------------|---|
| 利用者情報                                                         | - |
| 利用者氏名:*<br>アルカディア花子                                           |   |
| フリカナ・<br>アルカディア花子                                             |   |
| 生年月日:*<br>1993-06-01<br>性別: 男. 文. ●                           |   |
| 住所:*<br>大阪府松原市阿保1-16-2<br>♀                                   |   |
| <mark>住所は都道府県名から入力してください。</mark><br>メールアドレス:*<br>fuga@test.jp |   |
| 電話番号:                                                         |   |
| FAX當号:                                                        |   |
| 機種*                                                           |   |
| 障がい内容*<br>聴覚障がいO級                                             |   |
| 確認                                                            |   |

| 申請情報入力・編集   |   |
|-------------|---|
| スマホ         | - |
|             |   |
| 障がい内容*      |   |
| 聴覚障がい〇級     |   |
|             |   |
| 医癔情報*       |   |
| ○○病~○○病院    |   |
|             |   |
| 勤務先又は学校     | Л |
|             | I |
|             | I |
| 取り扱い説明希望の有無 | 1 |
|             | н |
|             |   |
| よく行く場所      |   |
|             |   |
|             | J |
| 緊急連絡先       |   |
|             |   |
| 確認          |   |
| hit son.    |   |

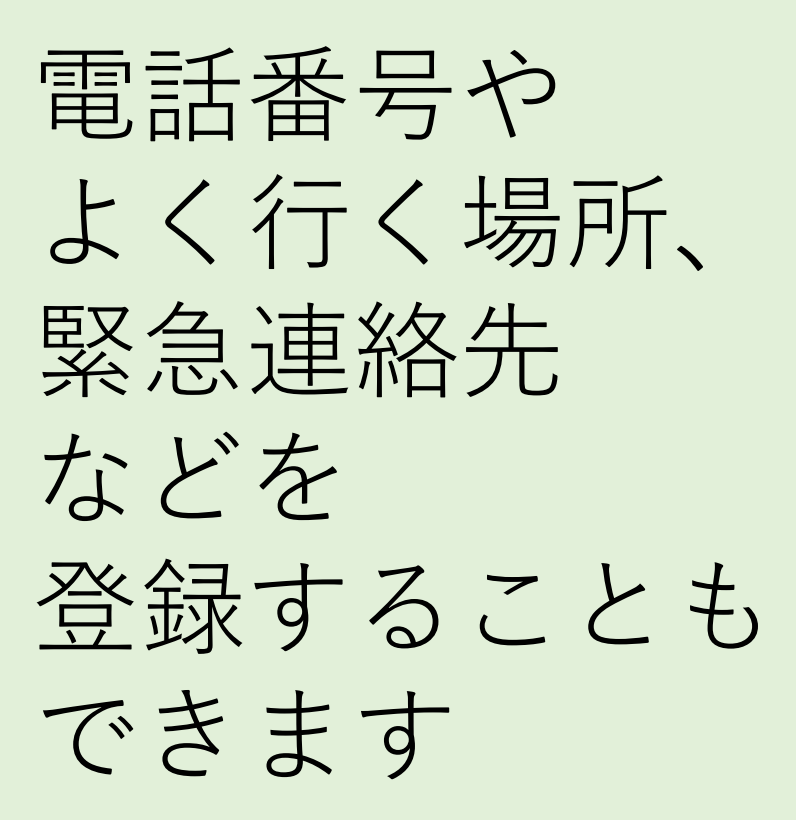

| 申請情報入力・編集   |   |
|-------------|---|
| スマホ         | * |
| 障がい内容*      |   |
| 聴覚障がい〇級     |   |
| 医療情報*       |   |
| ○○病~○○病院    |   |
| 勤務先又は学校     |   |
|             |   |
| 取り扱い説明希望の有無 |   |
|             |   |
| よく行く場所      | × |
|             |   |
| 緊急連絡先       | × |
|             |   |
| 確認          |   |
|             |   |

3

「確認」を押し ます

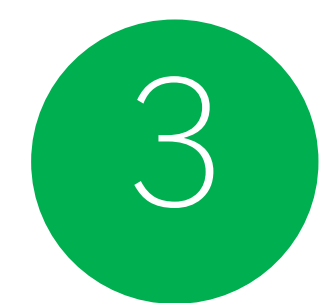

|                    | 内容を確認          |  |  |  |  |  |
|--------------------|----------------|--|--|--|--|--|
| 利用者情報              |                |  |  |  |  |  |
| 利用者氏名:*            | アルカディア花子       |  |  |  |  |  |
| フリガナ:*             | アルカディア花子       |  |  |  |  |  |
| 生年月日:*             | 1993-06-01     |  |  |  |  |  |
| <mark>性</mark> 別:* | 女性             |  |  |  |  |  |
| 住所:*               | 大阪府松原市阿保1-16-2 |  |  |  |  |  |
|                    | 9              |  |  |  |  |  |
| J 11 7 K 1.7.*     | fune Obert in  |  |  |  |  |  |
| メールアドレス."          | luga@iest.jp   |  |  |  |  |  |
|                    |                |  |  |  |  |  |
| 機種:*               | スマホ            |  |  |  |  |  |
|                    |                |  |  |  |  |  |
|                    |                |  |  |  |  |  |
| 障がい内容:*            | 聴覚障がい〇級        |  |  |  |  |  |
|                    |                |  |  |  |  |  |
| 医唇情報:*             | 0.0病~0.0病院     |  |  |  |  |  |
|                    |                |  |  |  |  |  |
|                    |                |  |  |  |  |  |
| 勤務先又は学校:           |                |  |  |  |  |  |
|                    |                |  |  |  |  |  |
| 取り扱い説明             |                |  |  |  |  |  |
|                    | 戻る 申請          |  |  |  |  |  |
|                    |                |  |  |  |  |  |

#### 内容を確認し、 正しければ 「申請」を押し ます

## 消防が、申請内容を確認します。

## ID/パスワードがメールで届きます。

#### NET119 利用開始通知

アルカディア花子様

NET119の申請情報が確認され、システムが利用可能となりましたのでご 連絡します

<u>NET119 緊急通報システム(https://net119.speecan.jp</u>)にアクセスし、 下記の情報でログインしてください

ユーザー名: gjg92113.arcadia

パスワード: bbhnpm3s

パスワードは仮に発行されたものです。NET119 緊急通報システムにログ イン後、アカウント管理メニューから速やかにパスワードの変更を行っ てください

\*本メールはシステムより自動送信しています。本メールにご返信いた だいても開発NET119登録には送信されませんのでご注意ください。

\* このメールにお心当たりがない場合は、お手数をおかけしますが本メール を削除下さいますようお願い申し上げます。

Net119 緊急通報システム

#### こちらが IDとパスワードで す

## 4 ID/パスワードがメールで届きます。 NET119の申請情報が確認され、システムが利用可能 となりましたのでご連絡します NET119 緊急通報システム(https://net119.speecan.jp/

<u>dev</u>)にアクセスし、下記の情報でログインしてくださ

コピー すべてを選択 調べる 共有... エ ザ 右: admo1054.arcadia パスワード: <mark>5sdng83e</mark>

パスワードは仮に発行されたものです。NET119 緊急 通報システムにログイン後、アカウント管理メニュー から速やかにパスワードの変更を行ってください ハスワートを 長押ししてコピー します

## ID/パスワードがメールで届きます。

#### NET119 利用開始通知

アルカディア花子様

NET119の申請情報が確認され、システムが利用可能となりましたのでご 連絡します

<u>NET119 緊急通報システム(https://net119.speecan.jp</u>)にアクセスし、 下記の情報で目が(こしてください)

ユーザー名: gjg92113.arcadia

パスワード: bbhnpm3s

パスワードは仮に発行されたものです。NET119 緊急通報システムにログ イン後、アカウント管理メニューから速やかにパスワードの変更を行っ てください

\*本メールはシステムより自動送信しています。本メールにご返信いた だいても開発NET119登録には送信されませんのでご注意ください。

\* このメールにお心当たりがない場合は、お手数をおかけしますが本メール を削除下さいますようお願い申し上げます。

Net119 緊急通報システム

こちらに記載される URLから 通報画面にログイン できます

## これでNET119への登録が 完了しました。

ー度、URLをタップして ログイン画面を開いてみてください。

#### Net119 緊急通報システム

gjg92113.arcadia X

ログイン

### こちらの画面に、 メールで届いた パスワードを入力し、 ログインします

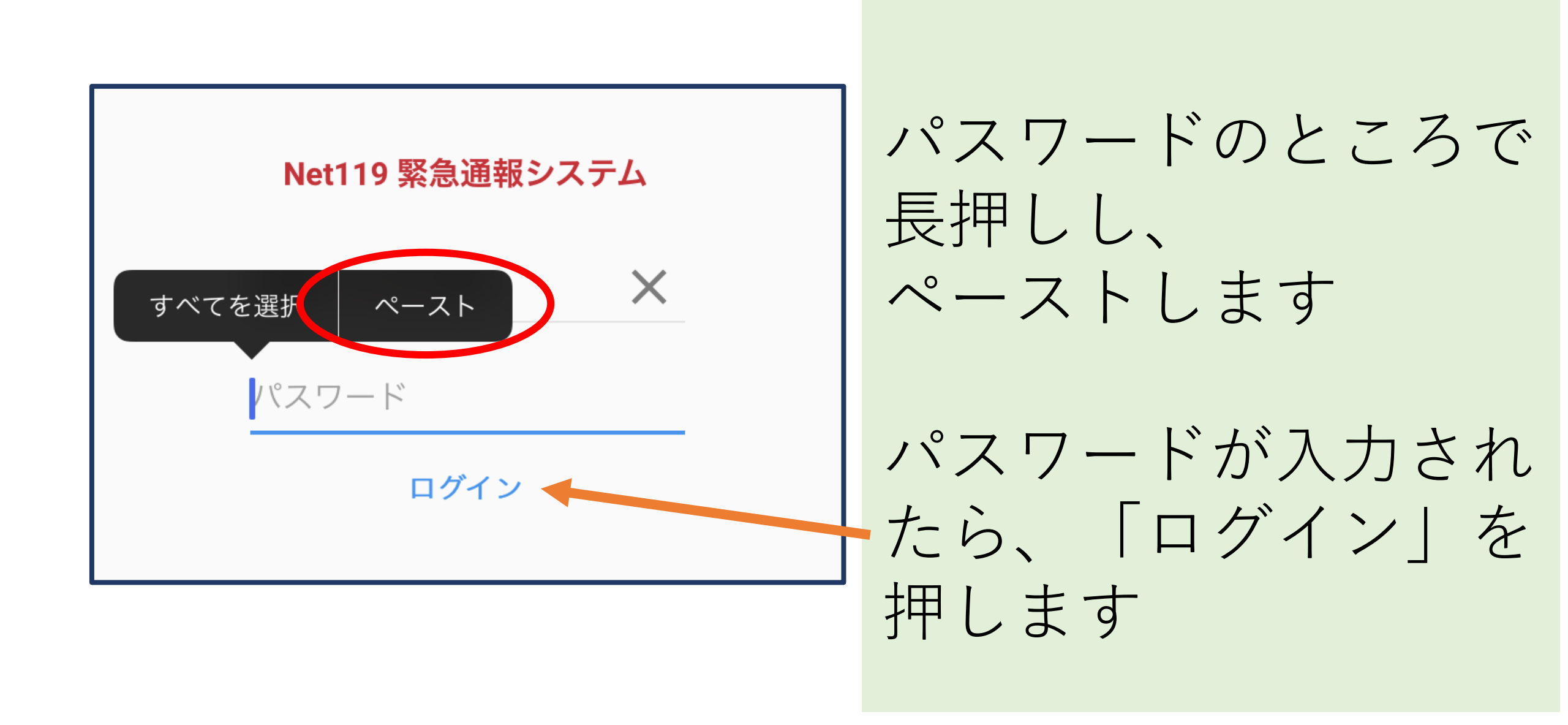

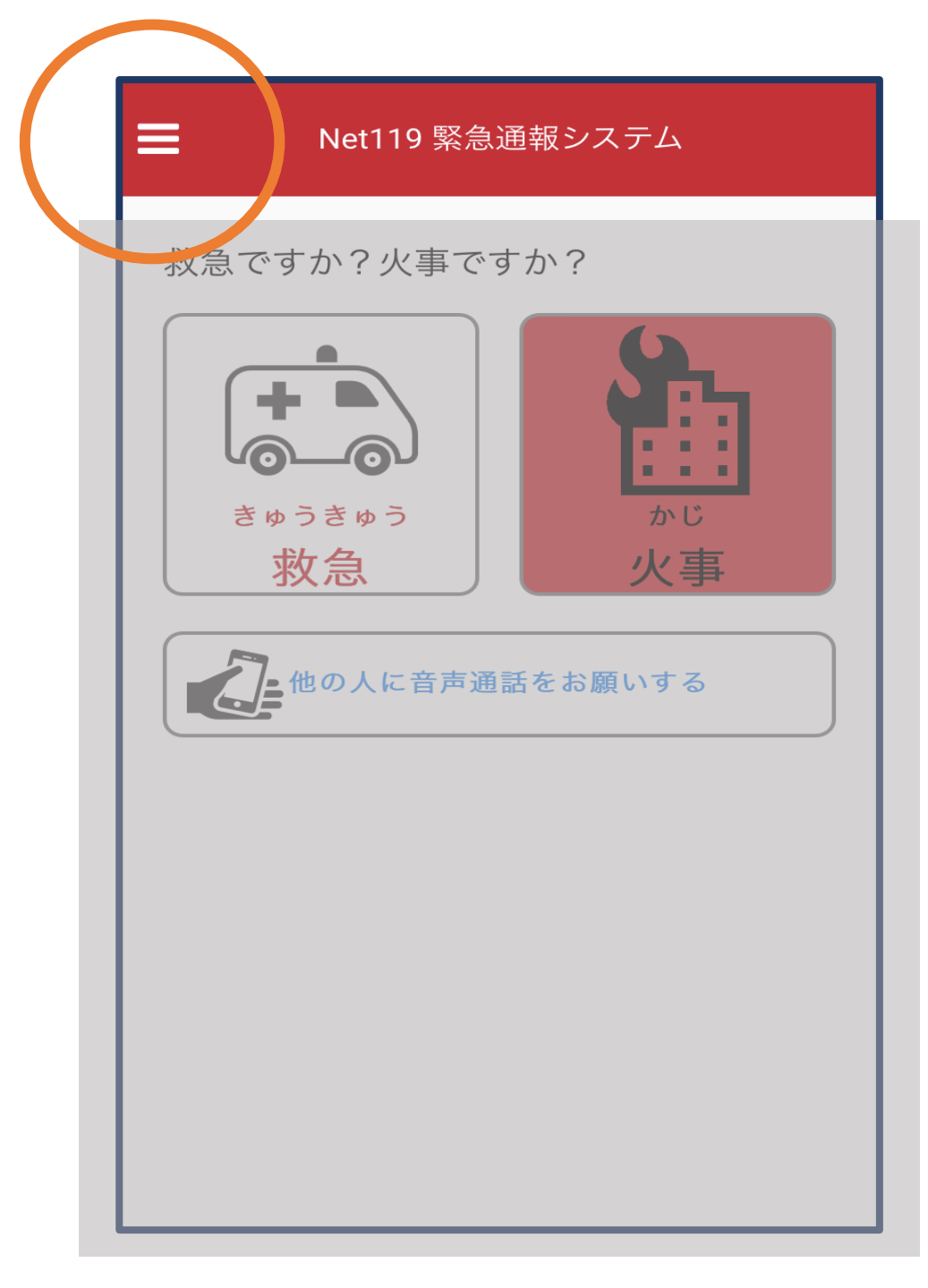

こちらが通報画面です

#### 左上のメニューバーを 開きます

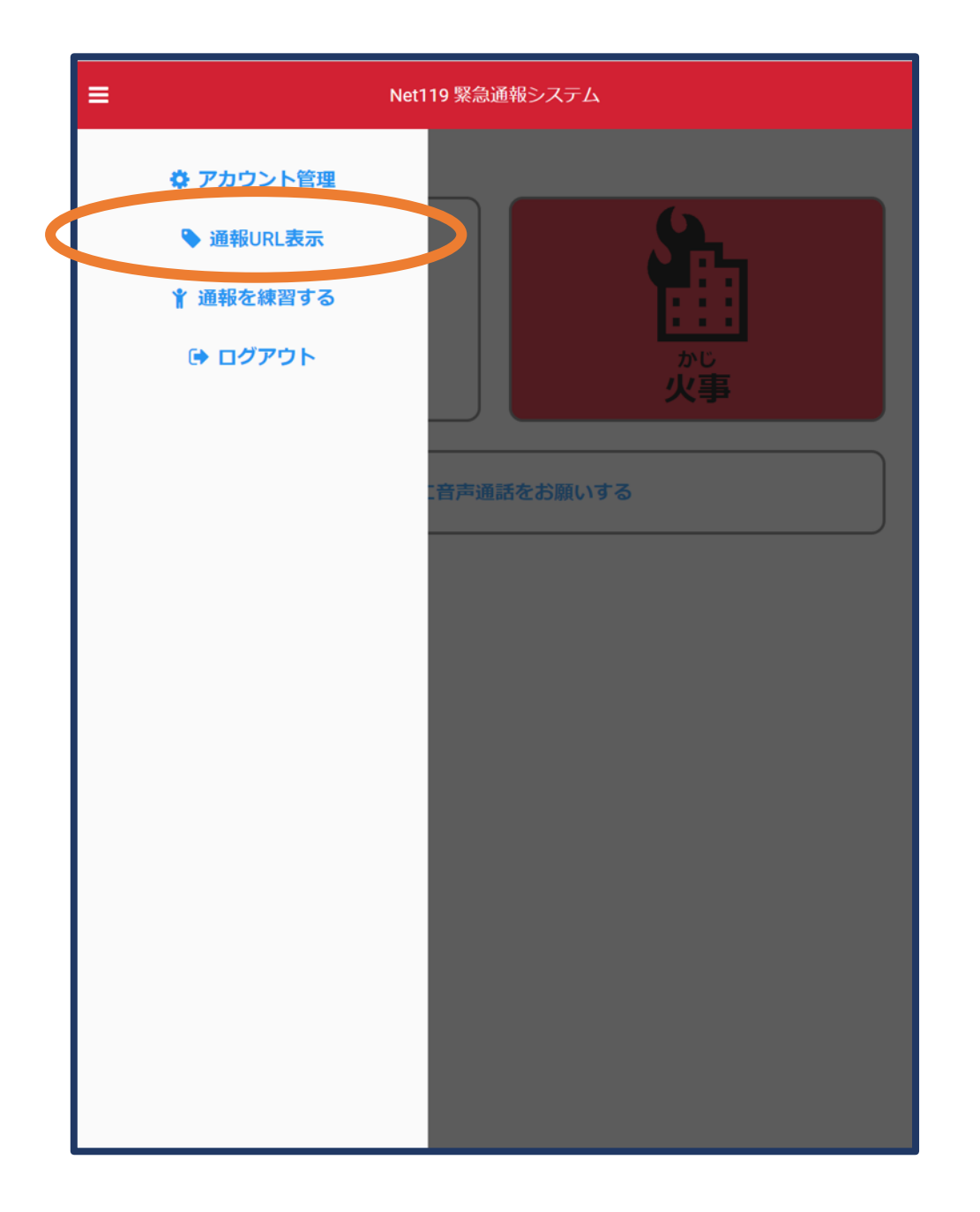

#### メニューバーから 「通報URL表示」を 選びます

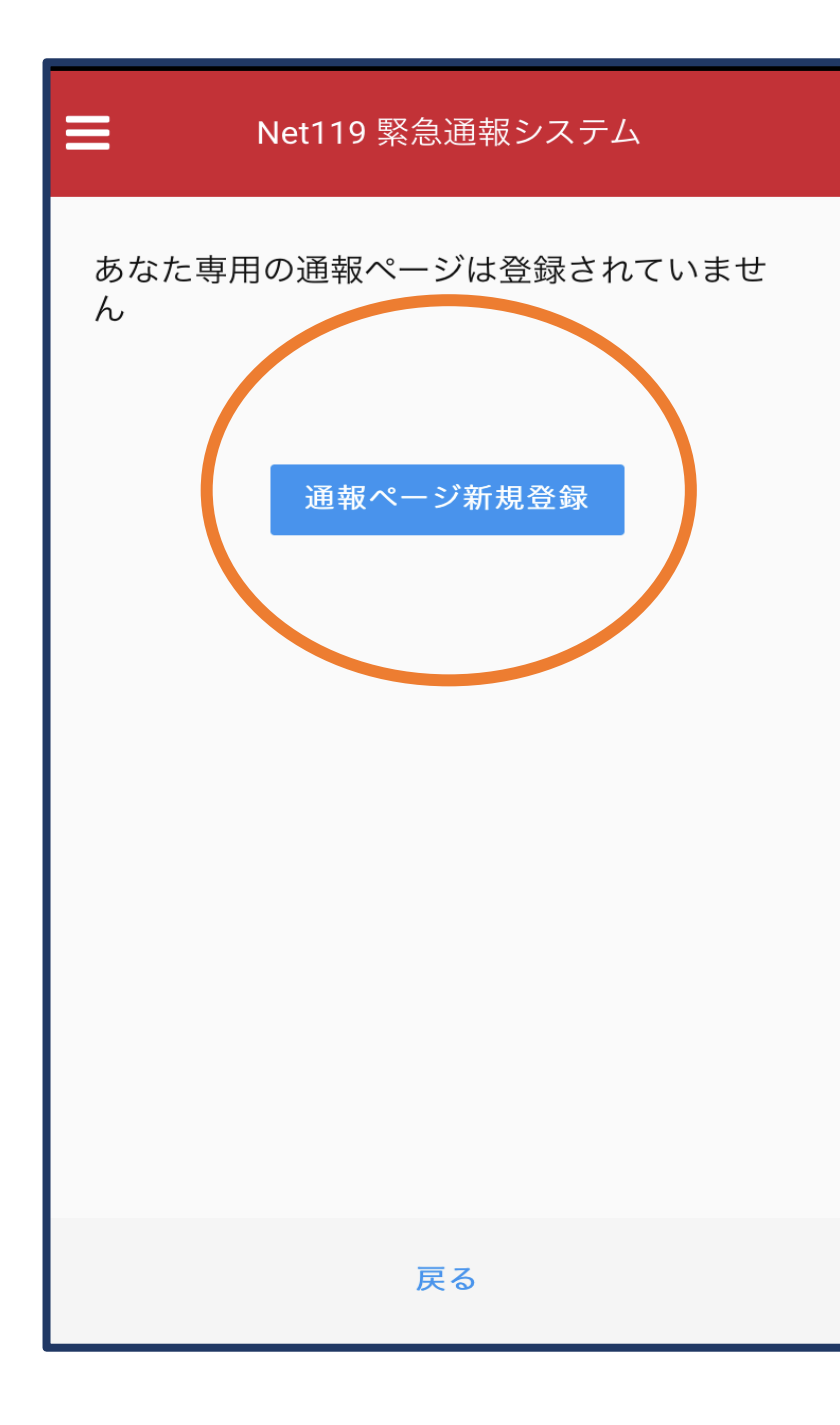

#### 「通報ページ新規登録」 をタップします

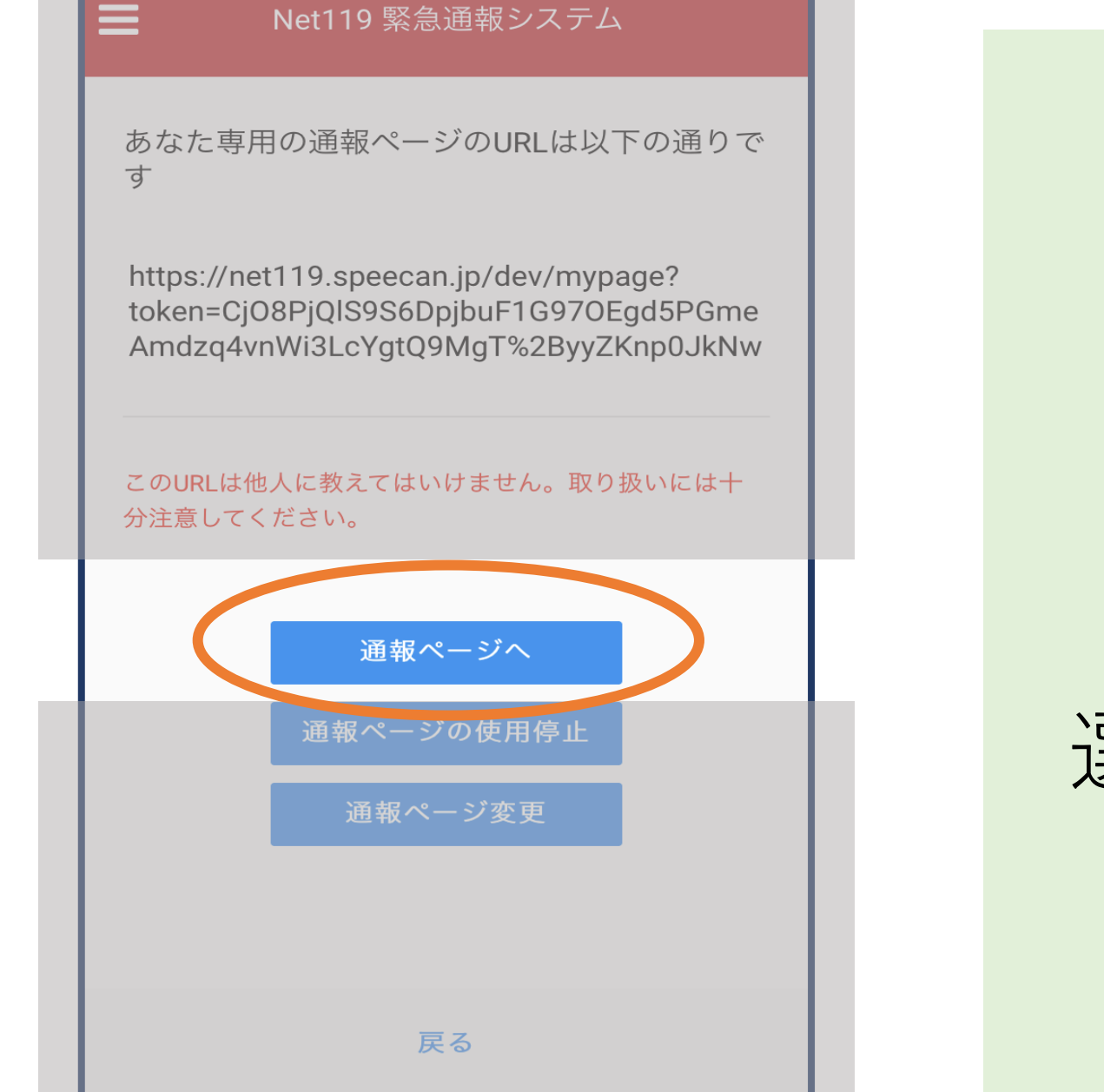

#### 「通報ページへ」を 選択します

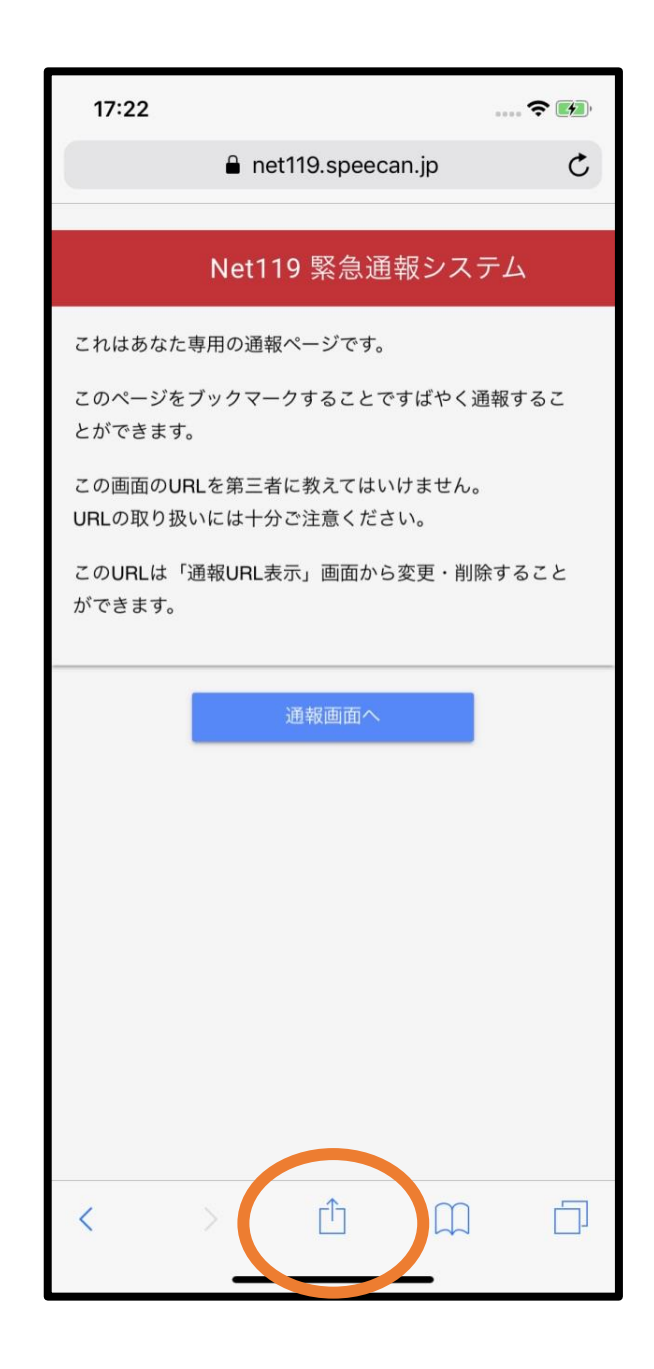

iPhoneの場合 このページをブック マーク/ホーム画面 に追加します

画面下にある このような→ マークをタップします

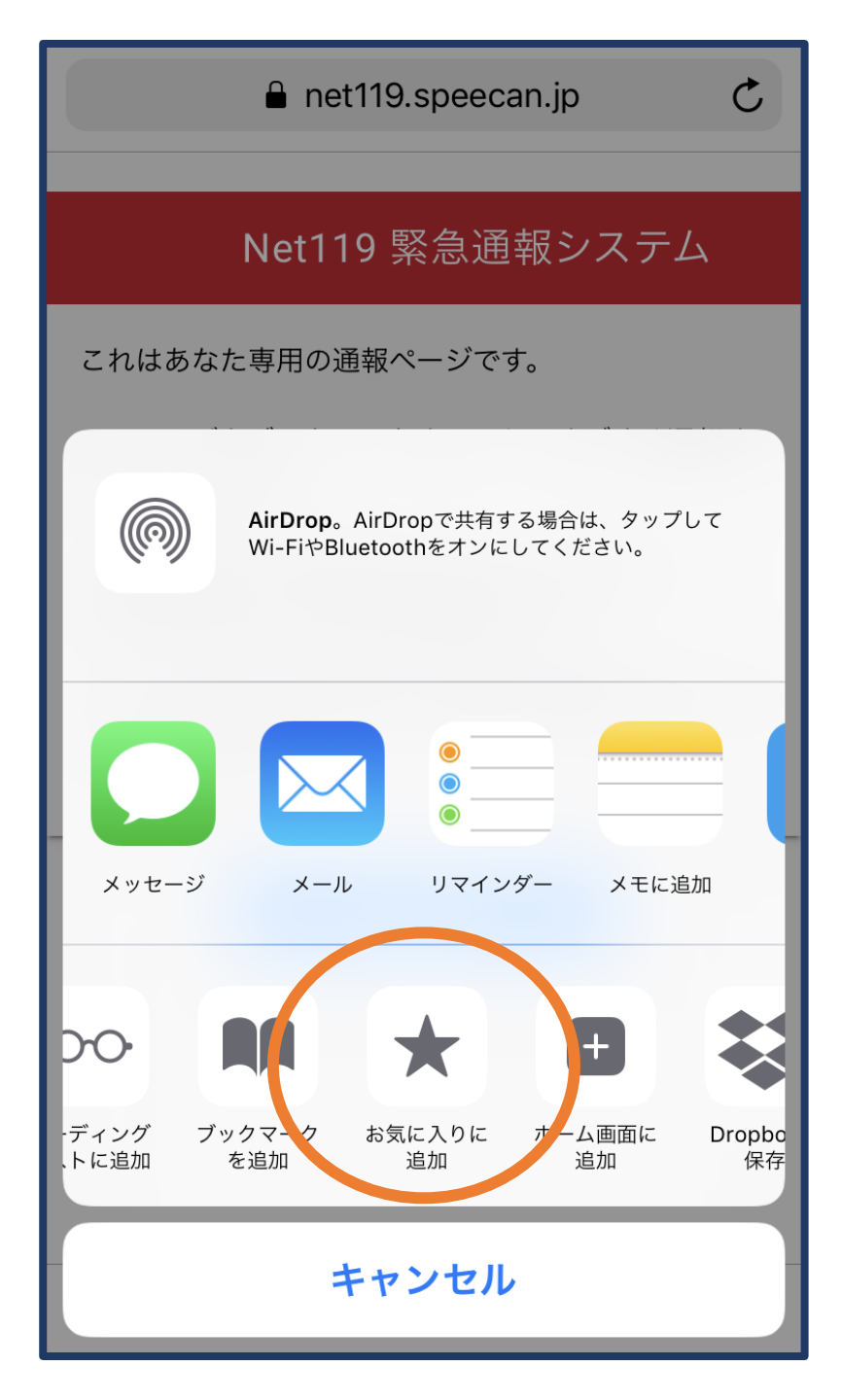

#### iPhoneの場合

#### 「お気に入りに追加」 を選びます

|                       | Q 検索                 | ā/Webサイト | ·名入力 |   |
|-----------------------|----------------------|----------|------|---|
| 2                     |                      |          | 1    |   |
| 2                     |                      |          |      | P |
|                       |                      |          |      | 6 |
| NET115<br>通報ペ         | 9:専用<br>ニージ          |          |      |   |
| よく閲覧<br>Net11<br>事・救約 | iするサイト<br>9:火<br>意通… |          |      |   |
| 1                     |                      | -1-      | m    |   |

#### iPhoneの場合

ブラウザのお気に入り 欄のこのようなアイコ ンから、いつでも通報 が可能です

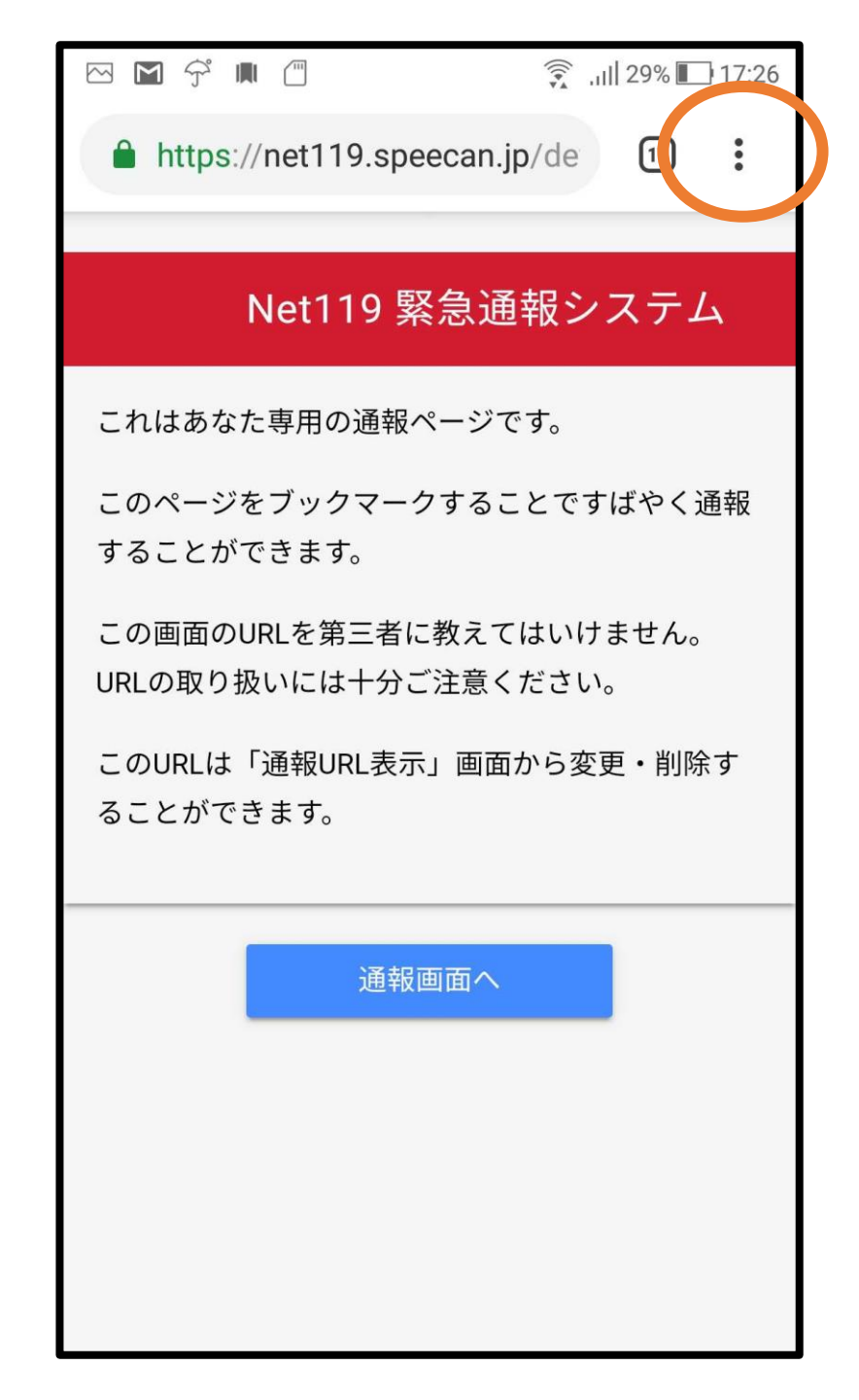

アンドロイドの場合 このページをブック マーク/ホーム画面 に追加します

画面右上にある| このような→

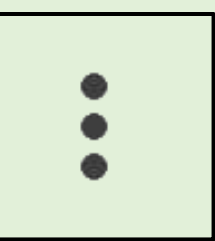

マークをタップします

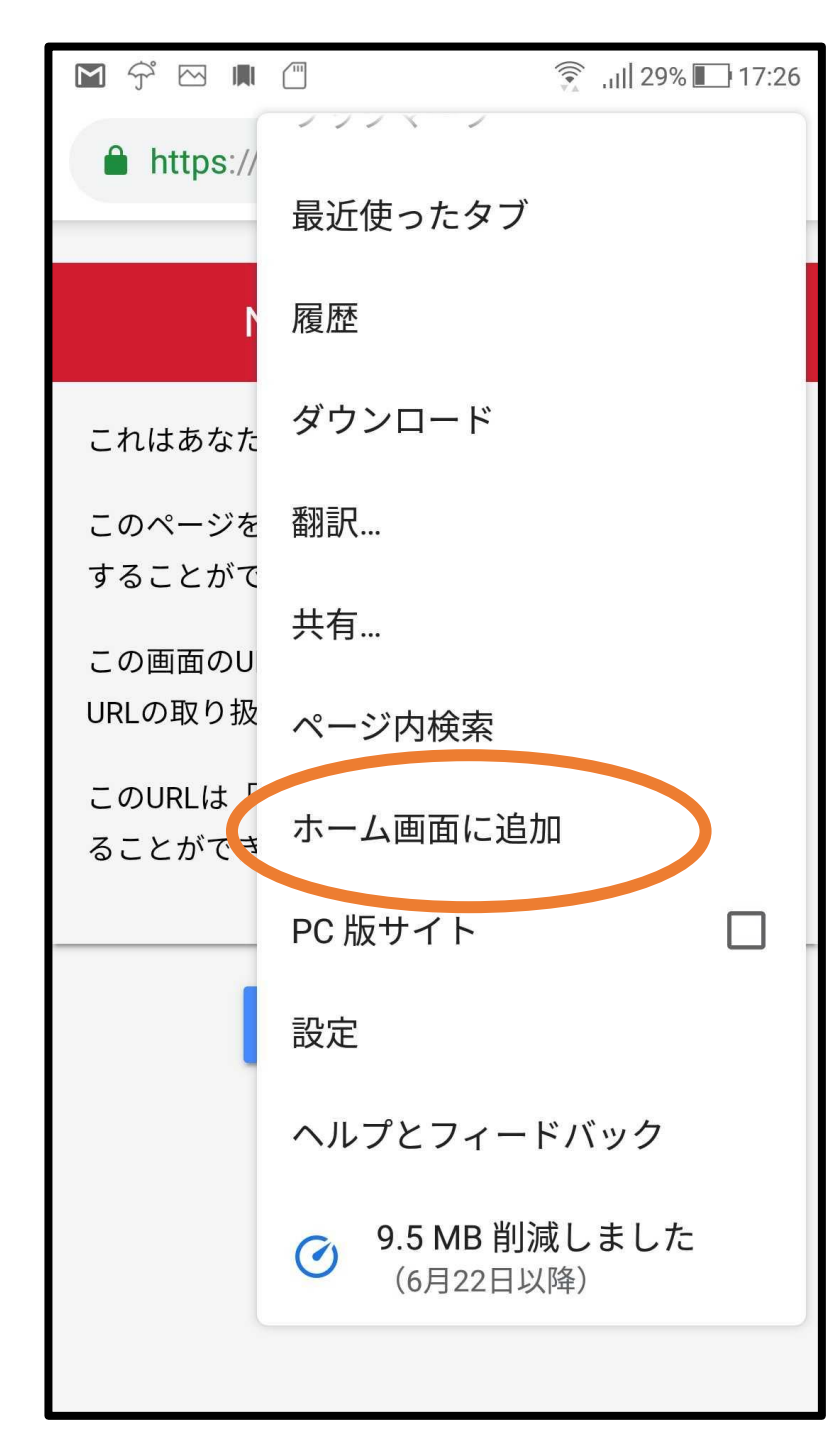

アンドロイドの場合

#### 「ホーム画面に追加」 を選びます

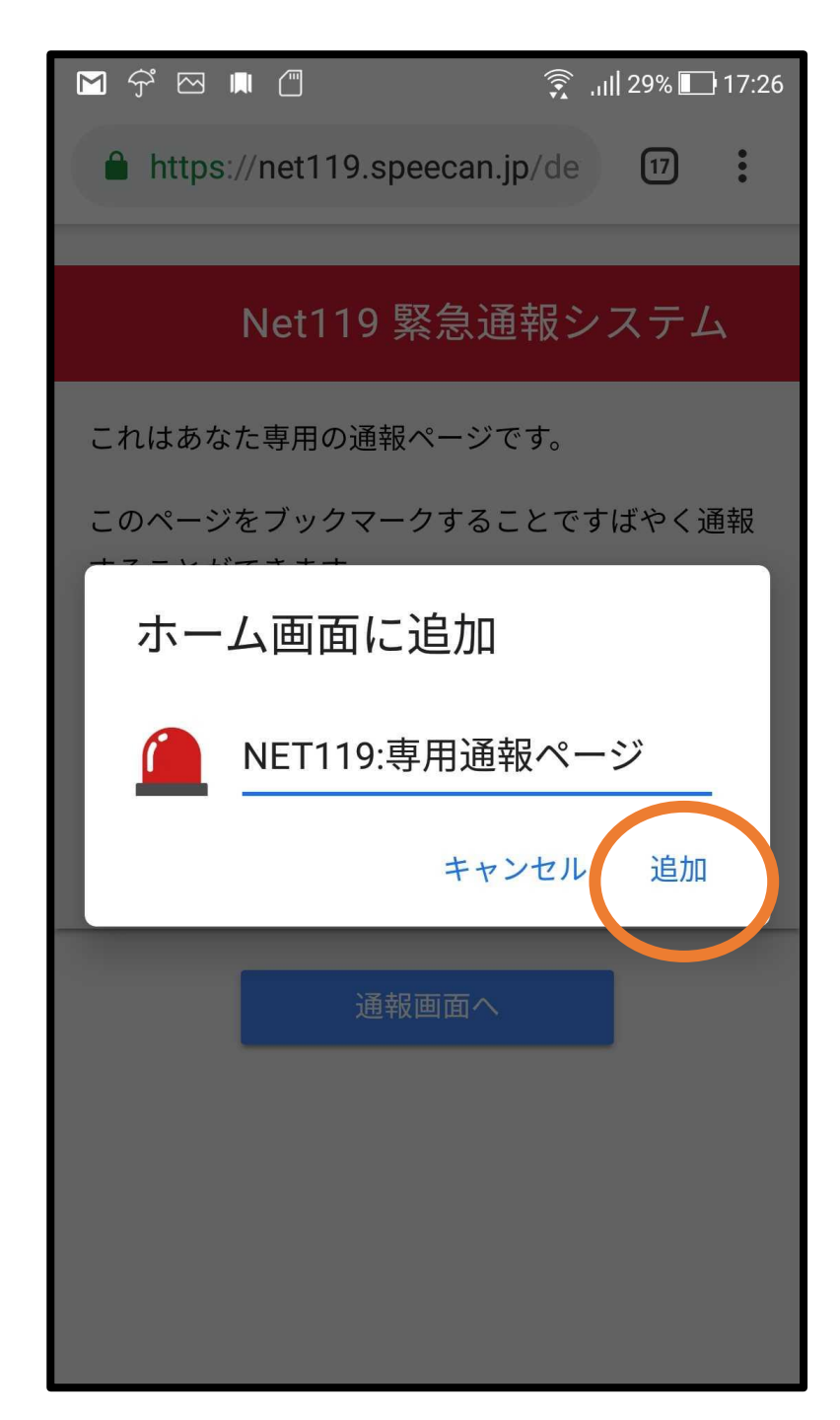

アンドロイドの場合

#### 「追加」をタップしま す

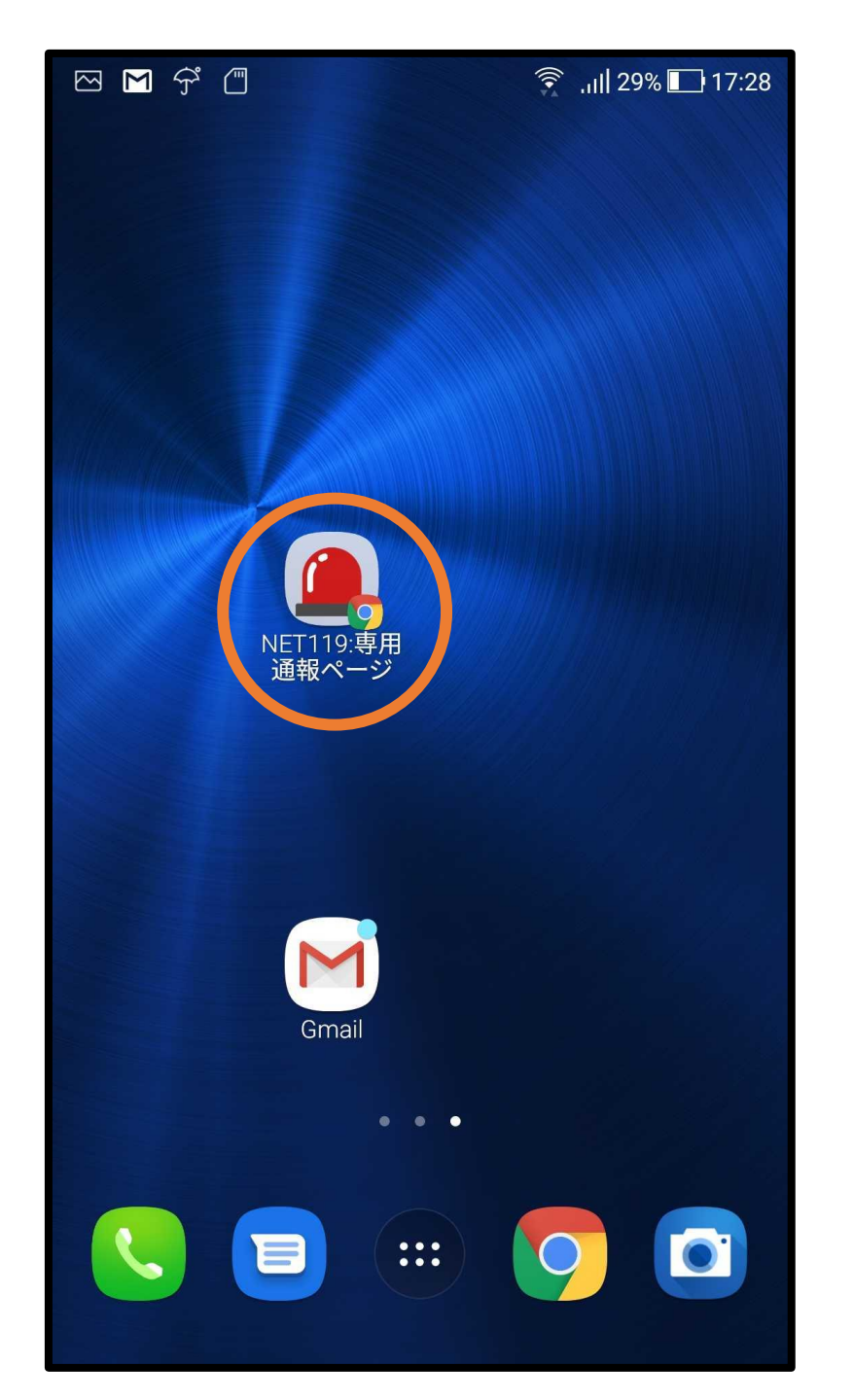

アンドロイドの場合

ホーム画面のこのよう なアイコンから、いつ でも通報が可能です

## 以上で終了となります。